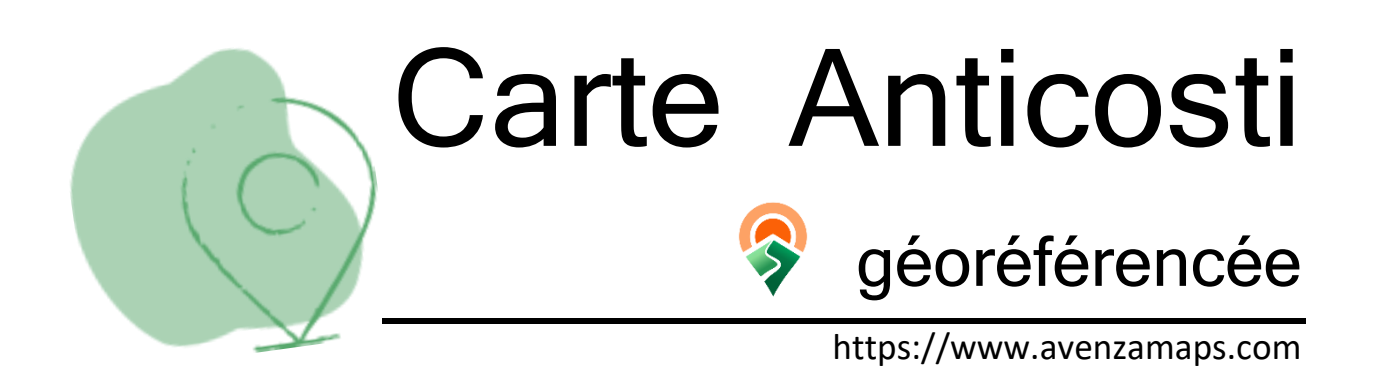

Téléchargez et installez Avenza Maps sur votre cellulaire. Notez que la version gratuite de cette application permet de télécharger un maximum de 3 cartes. Une fois ce nombre atteint, il suffit d'en effacer pour en charger de nouvelles.

Pour tirer le meilleur de notre carte, vous devez régler votre téléphone. Procédez comme suit :

## iPhone

Avenza > paramètres > général > importer en HD > régler sur 'toujours' Si votre position (gros point bleu) n'apparaît pas > paramètres du cellulaire > confidentialité > service de localisation > Avenza maps > autoriser l'accès

## Android

Avenza > paramètres > général > résolution à l'importation > régler à 300 Si votre position (gros point bleu) n'apparaît pas, recherchez GPS dans les paramètres de votre cellulaire et activez-le

Lorsque ces étapes sont complétées, téléchargez le code QR et ouvrez-le dans Avenza. Veuillez porter une attention particulière à la taille du fichier; celui-ci devrait être de plus de 140 MB. Dans le cas contraire, veuillez suivre les instructions ci-haut pour bien paramétrer votre téléphone. Vous pouvez la consulter en tout temps même hors réseau, mais pour voir votre position, vous devez être sur l'île d'Anticosti.

## **Bonne exploration!**

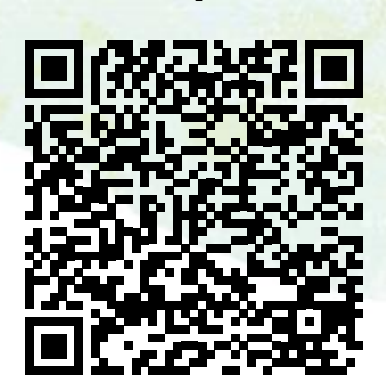